# و SG350 يف نمضملا Probe نم ةزهجألا ةلاازإ SG550

### الهدف

الهدف من هذا المستند هو توضيح كيفية إزالة الأجهزة من المسبار المضمن على محولات SG350 و SG550 Series Switches.

#### المقدمة

يكتشف تطبيق إدارة شبكة FindIT شبكة تلقائيا، ويمكن مسؤول الشبكة من تكوين جميع أجهزة Cisco المدعومة ومراقبتها - مثل محولات Cisco والموجهات ونقاط الوصول اللاسلكية. كما أنها تعلم المسؤول بأي تحديثات متوفرة للبرامج الثابتة أو أي أجهزة لم تعد خاضعة للضمان أو يغطيها عقد دعم. FindIT Network Manager هو تطبيق موزع يتكون من مكونين أو واجهات منفصلة:

● يتم تثبيت مثيل واحد من FindIT Network Manager في موقع مناسب في الشبكة. يرتبط كل تحقيق بمدير.

● FindIT Network Probe - يتم تثبيت مثيل FindIT Network Probe في كل موقع في الشبكة. يجري المسبار اكتشاف الشبكة ويتصل مباشرة مع كل جهاز من أجهزة Cisco.

من واجهة "الإدارة"، يمكنك الحصول على طريقة عرض عالية المستوى لحالة كافة المواقع الموجودة في شبكتك والاتصال ب Probe المثبت في موقع معين عندما ترغب في عرض معلومات تفصيلية لهذا الموقع. كما يسمح PROBE بوظائف Manager للأجهزة المتصلة بالشبكة المحلية.

عند حدوث تغييرات في التكوين في شبكتك، قد تحتاج إلى إزالة جهاز أو قد لا ترغب في رؤيته في مخطط FindIT الخاص بك. ربما قمت بنقل هذا الجهاز إلى شبكة أخرى أو قمت بشراء معدات جديدة لتحل محل جهاز قديم. يوضح هذا المقال العملية البسيطة لإزالة جهاز ما. تذكر أنه يمكنك فقط إزالة الأجهزة غير المتصلة، وإذا تمت إضافة الجهاز مرة أخرى، سيتم اكتشافه مرة أخرى.

لمعرفة المزيد حول FindIT Network Manager و Probe، الرجاء النقر فوق الارتباط: <u>إدارة شبكة FindIT</u> <u>من Cisco</u>.

لمعرفة كيفية تمكين المسبار المضمن، الرجاء مراجعة المقالة حول: <u>تمكين FindIT Probe المضمن على</u> <u>المحولات من السلسلة SG350 و SG550</u>.

## الأجهزة القابلة للتطبيق

- SG350 •
- SG550 •

#### إصدار البرامج

2.4.5.53 •

### إزالة الأجهزة من Probe المضمن

الخطوة 1. سجل الدخول إلى صفحة تكوين الويب الخاصة بالمحول لديك.

ملاحظة: سنستخدم المحول SG550X-24 switch.

| ululu Switch                                                                                                    |                                                                                                    |
|----------------------------------------------------------------------------------------------------|----------------------------------------------------------------------------------------------------|
| CISCO                                                                                                    | Application: Switch Management                                                                                                  |
|                                                                                                    | Username: cisco                                                                                                    |
|                                                                                                    | Password: ••••••                                                                                                    |
|                                                                                                    | Language: English 🔻                                                                                                    |
|                                                                                                    | Log In                                                                                                    |
|                                                                                                    |                                                                                                    |
|                                                                                                    |                                                                                                    |
|                                                                                                    |                                                                                                    |
|                                                                                                    |                                                                                                    |
|                                                                                                    |                                                                                                    |
|                                                                                                    |                                                                                                    |
| © 2011-2018 Cisco Systems, Inc. All<br>Cisco, Cisco Systems, and the Cisco<br>United States and certain other cour | ghts Reserved.<br>ystems logo are registered trademarks or trademarks of Cisco Systems, Inc. and/or its affiliates in the<br>as |

الخطوة 2. انقر فوق أيقونة **FindIT** في الزاوية العلوية اليمنى لواجهة المستخدم الرسومية (GUI) للوصول إلى FindIT Network Probe.

| Display Mode: | Basic | • | Logout | SNA | FindIT | About | Help |
|---------------|-------|---|--------|-----|--------|-------|------|
|               |       |   |        |     |        |       | Q    |

الخطوة 3. (إختياري) هناك طريقة أخرى للوصول إلى FindIT Network Probe تقوم بإدخال عنوان IP للمحول في محدد موقع الموارد الموحد (URL) باستخدام https:// قبل عنوان IP للمحول و:443 بعد عنوان IP للمحول. لهذه المظاهرة، دخلنا في https://192.168.1.113:4443. ثم اضغط على Enter من لوحة المفاتيح. يجب أن تعيد توجيهك إلى صفحة FindIT Network Probe.

**ملاحظة:** يجب تسجيل دخولك إلى المحول لكي يعمل هذا، وإلا فإنه سيجلبك إلى صفحة تسجيل الدخول ليجعلك تقوم بتسجيل الدخول. إذا حصلت على خطأ في الشهادة، فتابع إلى صفحة الويب.

 $\leftarrow \rightarrow C$  (S (https://192.168.1.113:4443)

الخطوة 4. حدد الجهاز الذي تريد إزالته. في هذا المثال، سنقوم باختيار SG550X-24 الذي تم تلوينه باللون الأحمر في طبولوجيا FindIT Probe.

**ملاحظة:** تأكد من إظهار الجهاز دون اتصال في FindIT Probe المضمن أو لن تتمكن من إزالته من FindIT.

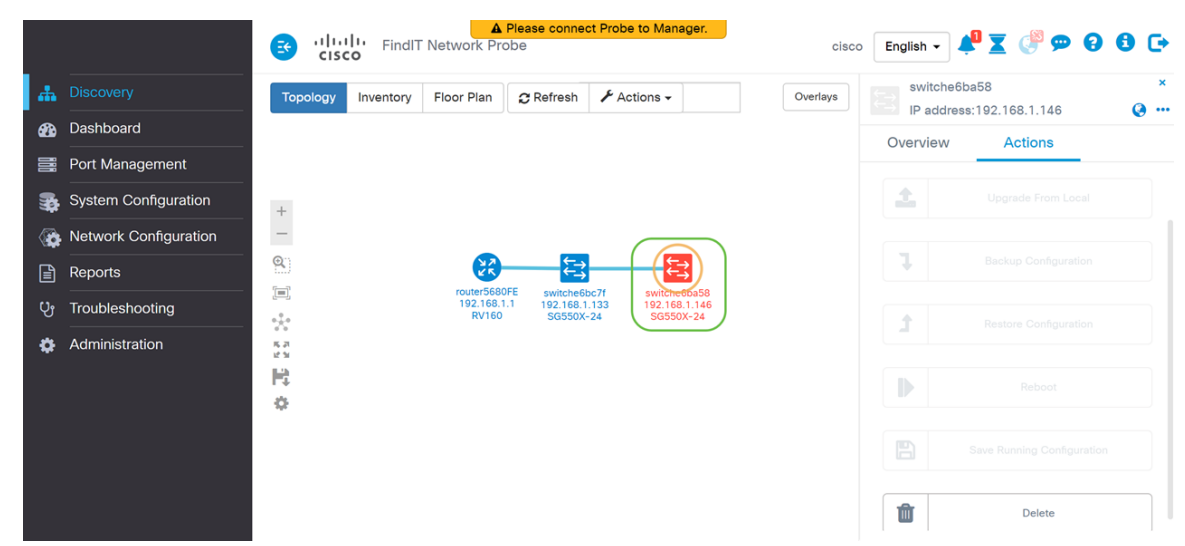

الخطوة 5. في القائمة الموجودة على الجانب الأيمن، انقر فوق علامة التبويب **إجراءات** ثم اضغط على **حذف**.

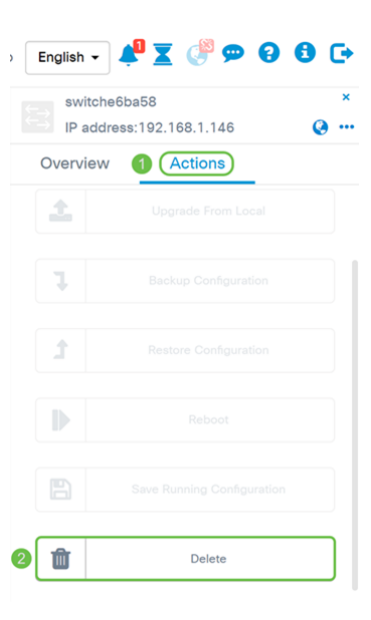

#### القرار

يجب أن تكون قد أزلت الآن جهازا بنجاح من Probe المضمن على محول SG350 أو SG550 Series.

ةمجرتاا مذه لوح

تمجرت Cisco تايان تايانق تال نم قعومجم مادختساب دنتسمل اذه Cisco تمجرت ملاعل العامي عيمج يف نيم دختسمل لمعد يوتحم ميدقت لقيرشبل و امك ققيقد نوكت نل قيل قمجرت لضفاً نأ قظعالم يجرُي .قصاخل امهتغلب Cisco ياخت .فرتحم مجرتم اممدقي يتل القيفارت عال قمجرت اعم ل احل اوه يل إ أم اد عوجرل اب يصوُتو تامجرت الاذة ققد نع اهتي لوئسم Systems الما يا إ أم الا عنه يل الان الانتيام الال الانتيال الانت الما